## **TUTO POLYMATHEIA**

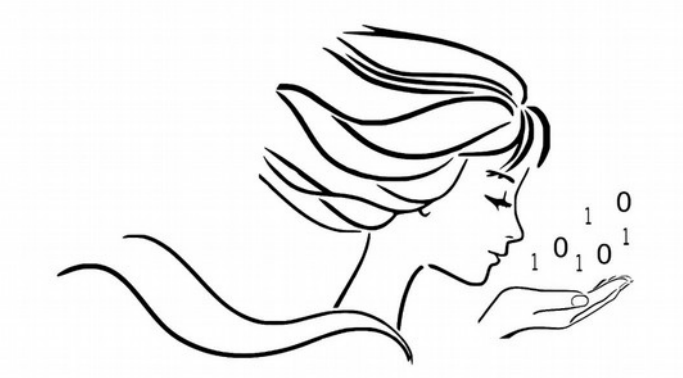

## POLYMATHEIA

l'informatique autrement

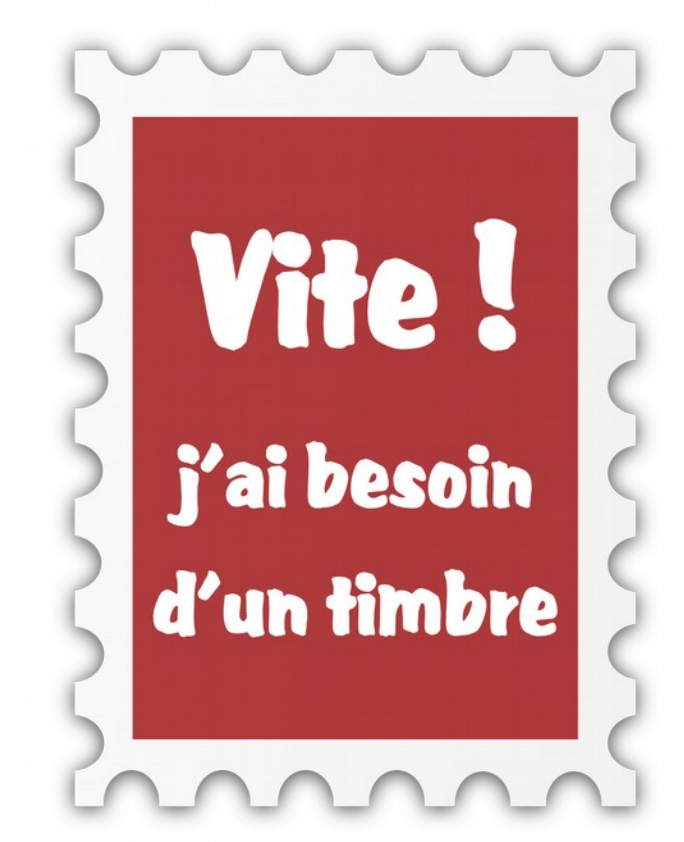

Modop réalisé à partir du navigateur Firefox

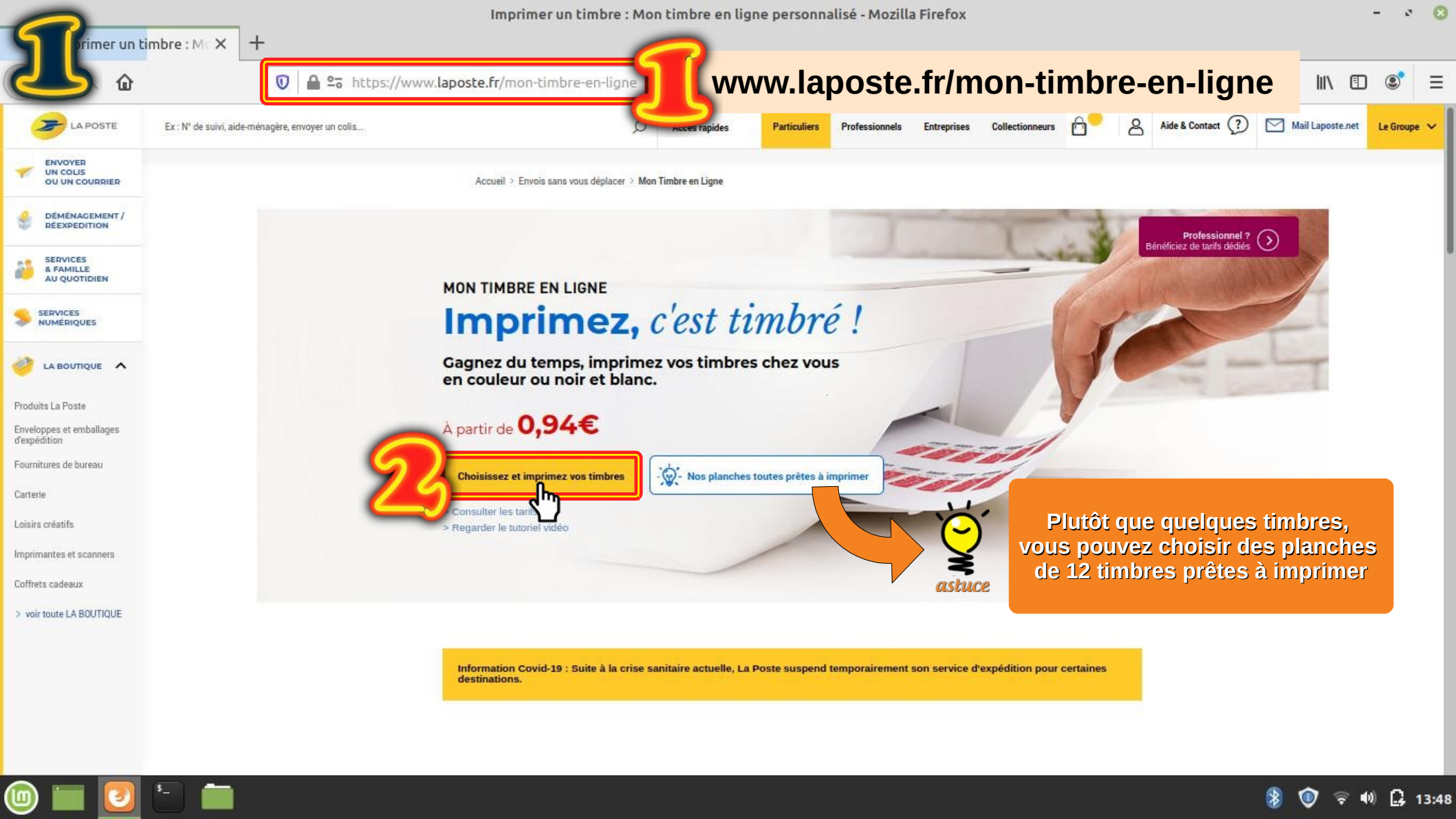

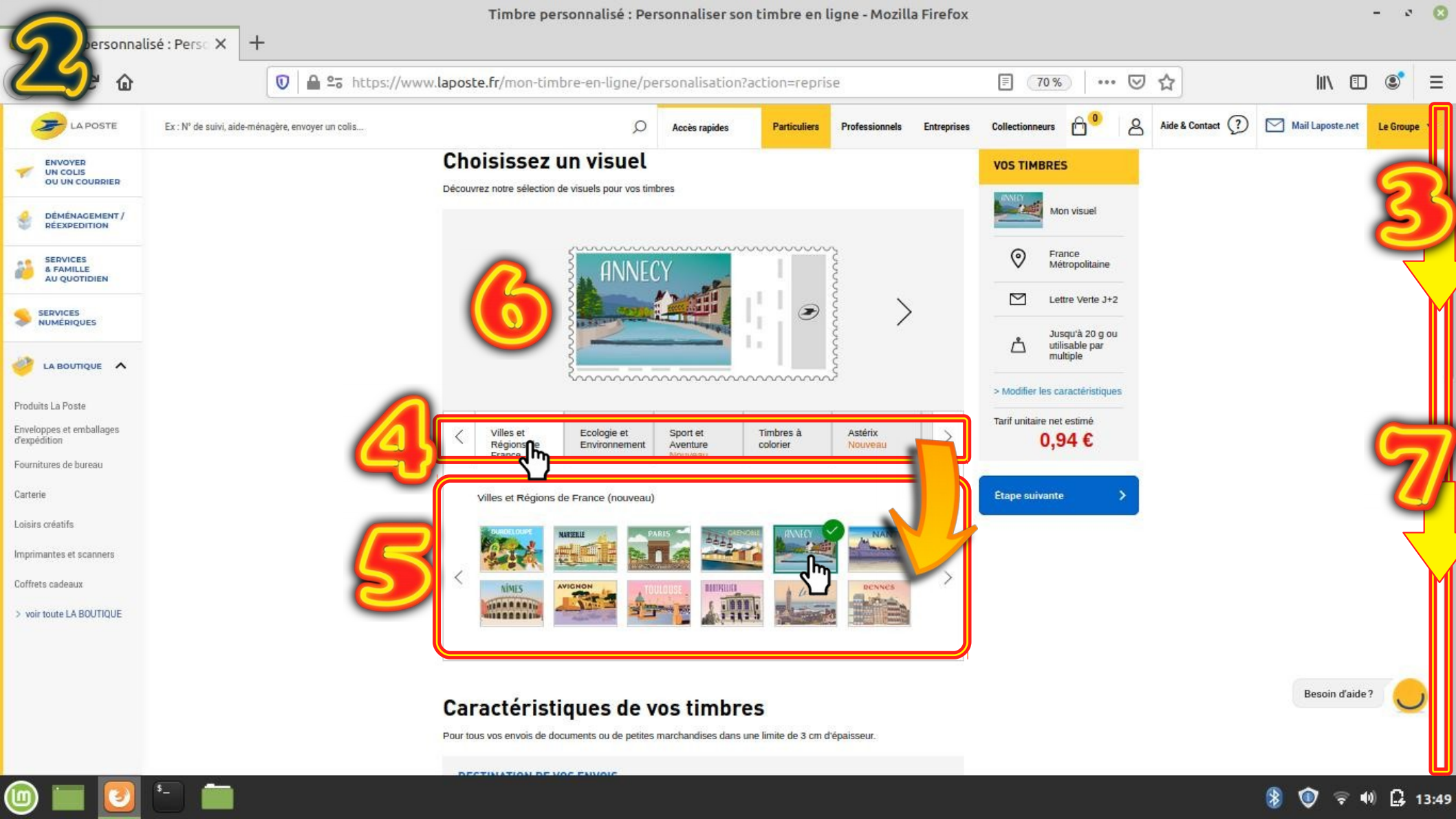

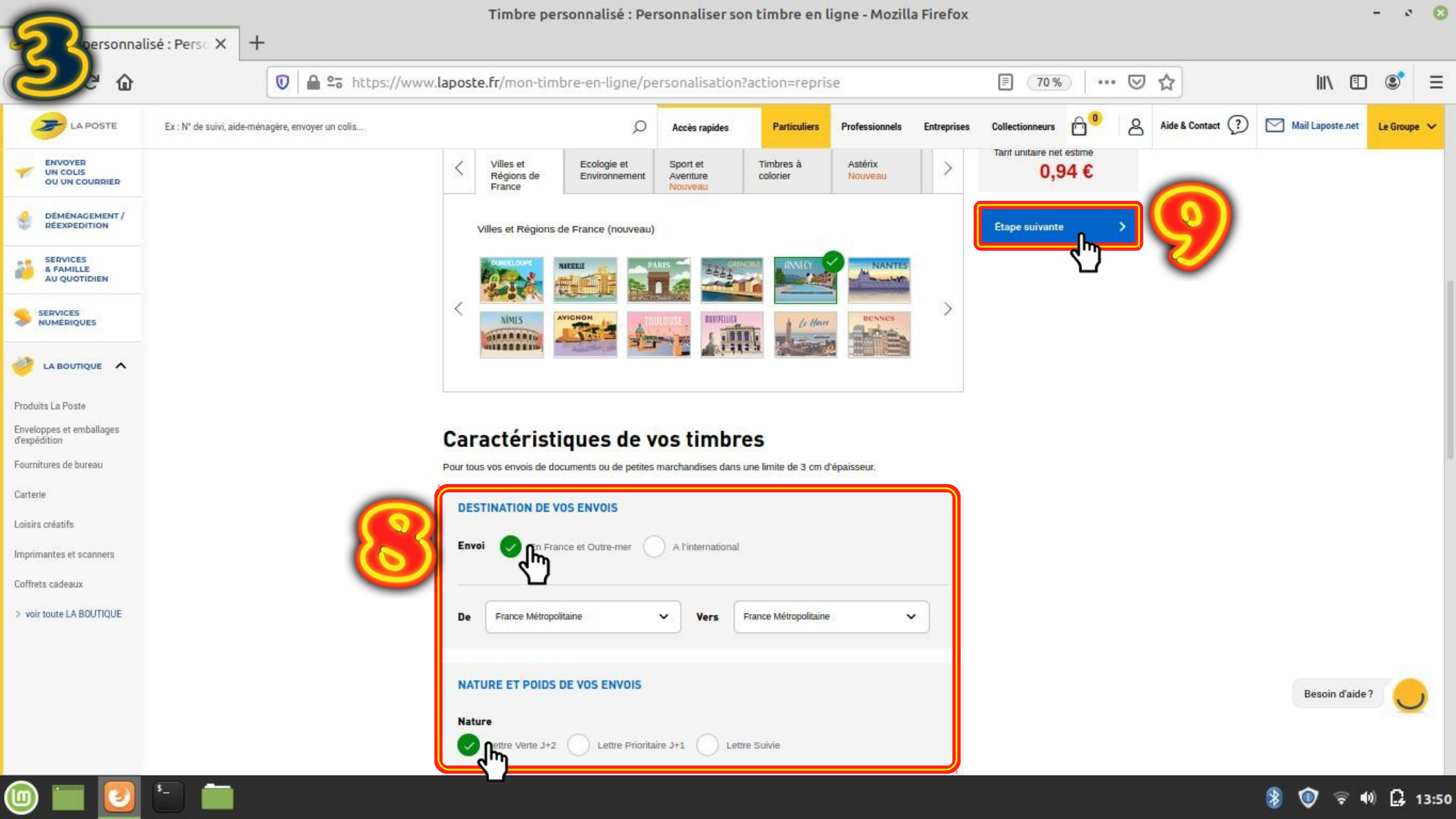

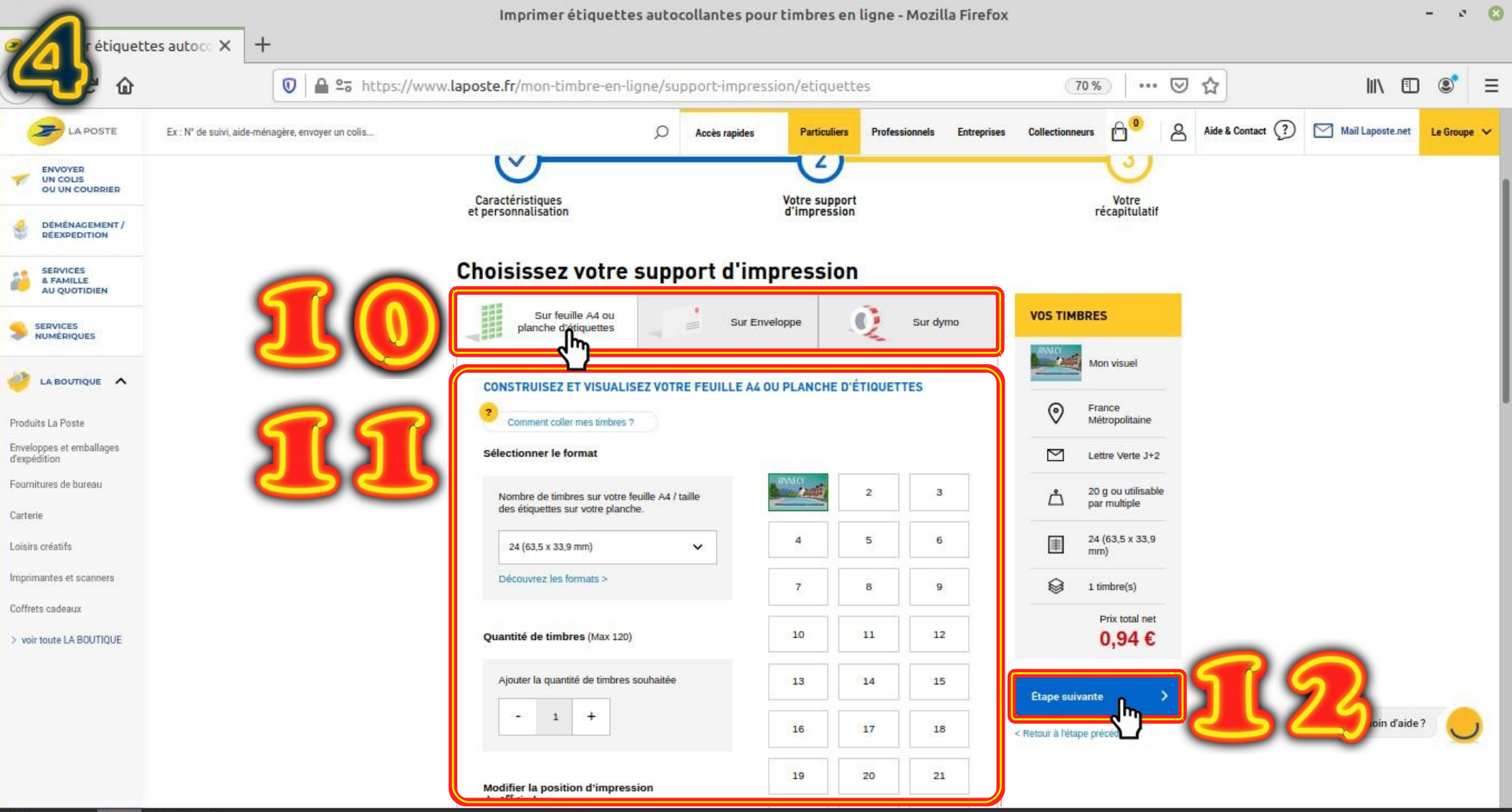

🔲 💽 🔚 🚞 🗌

🔰 🕥 🛜 🐠 🔒 13:50

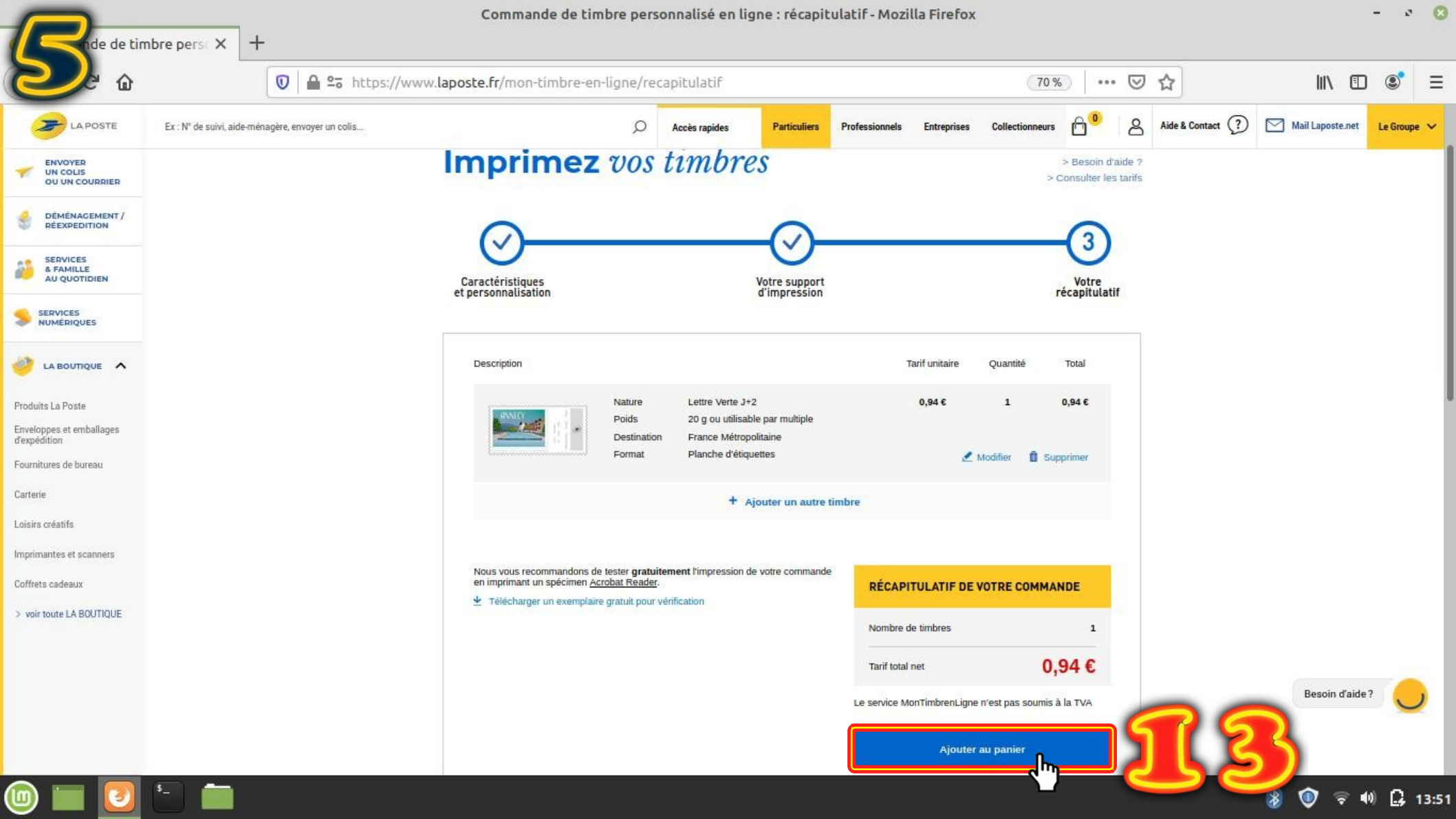

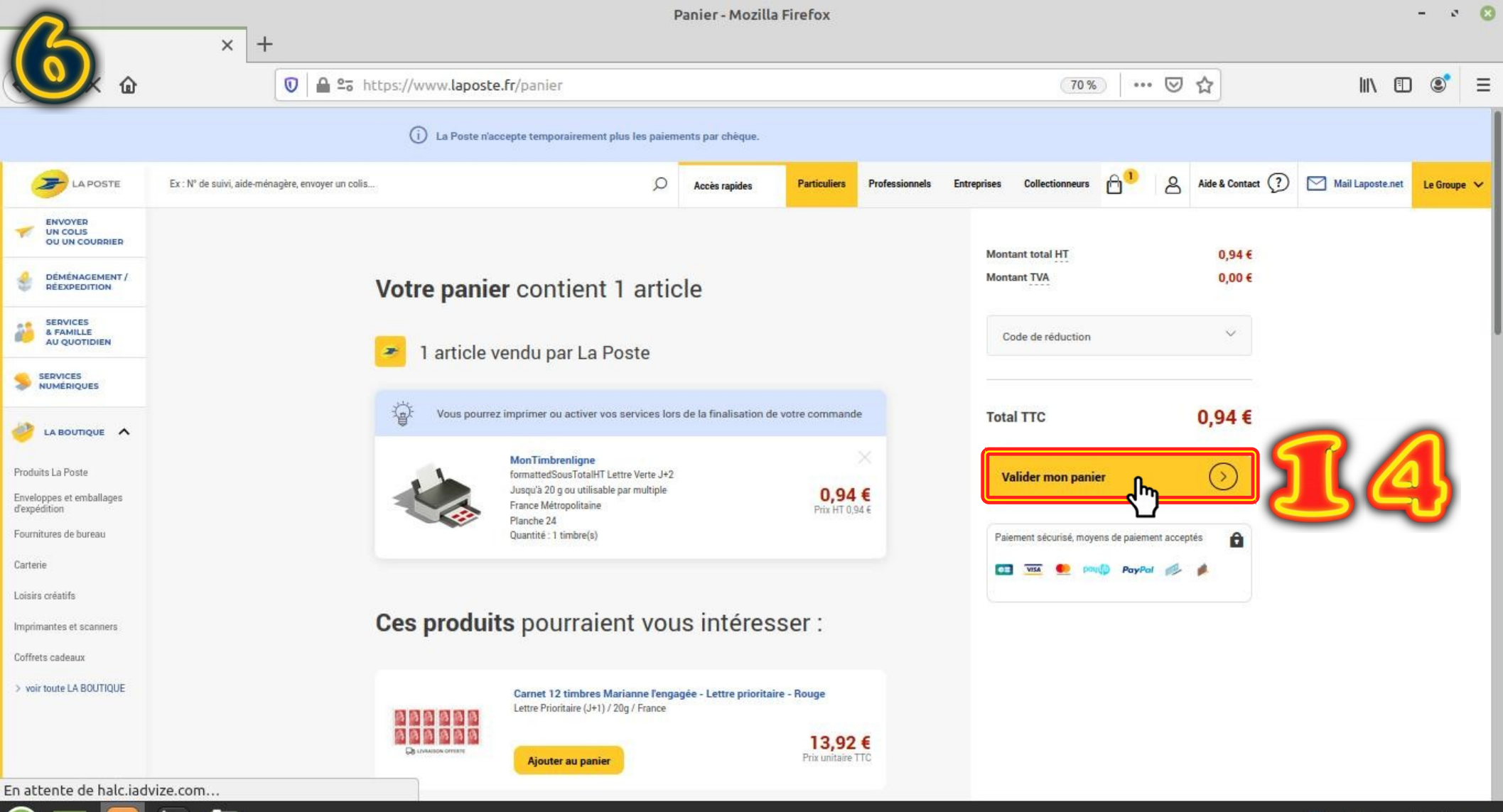

🎯 🖿 🚺 🛅 🚞

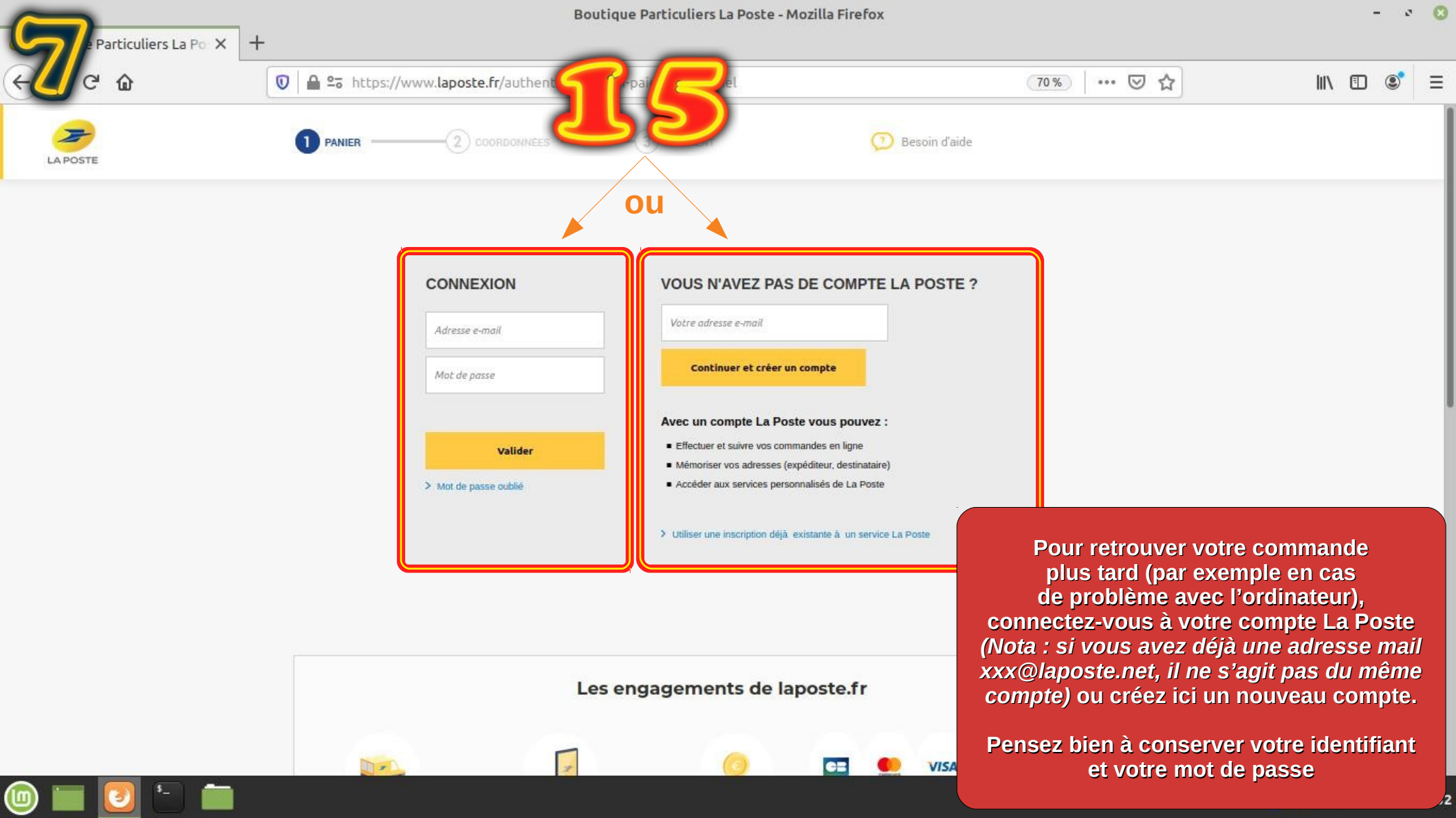

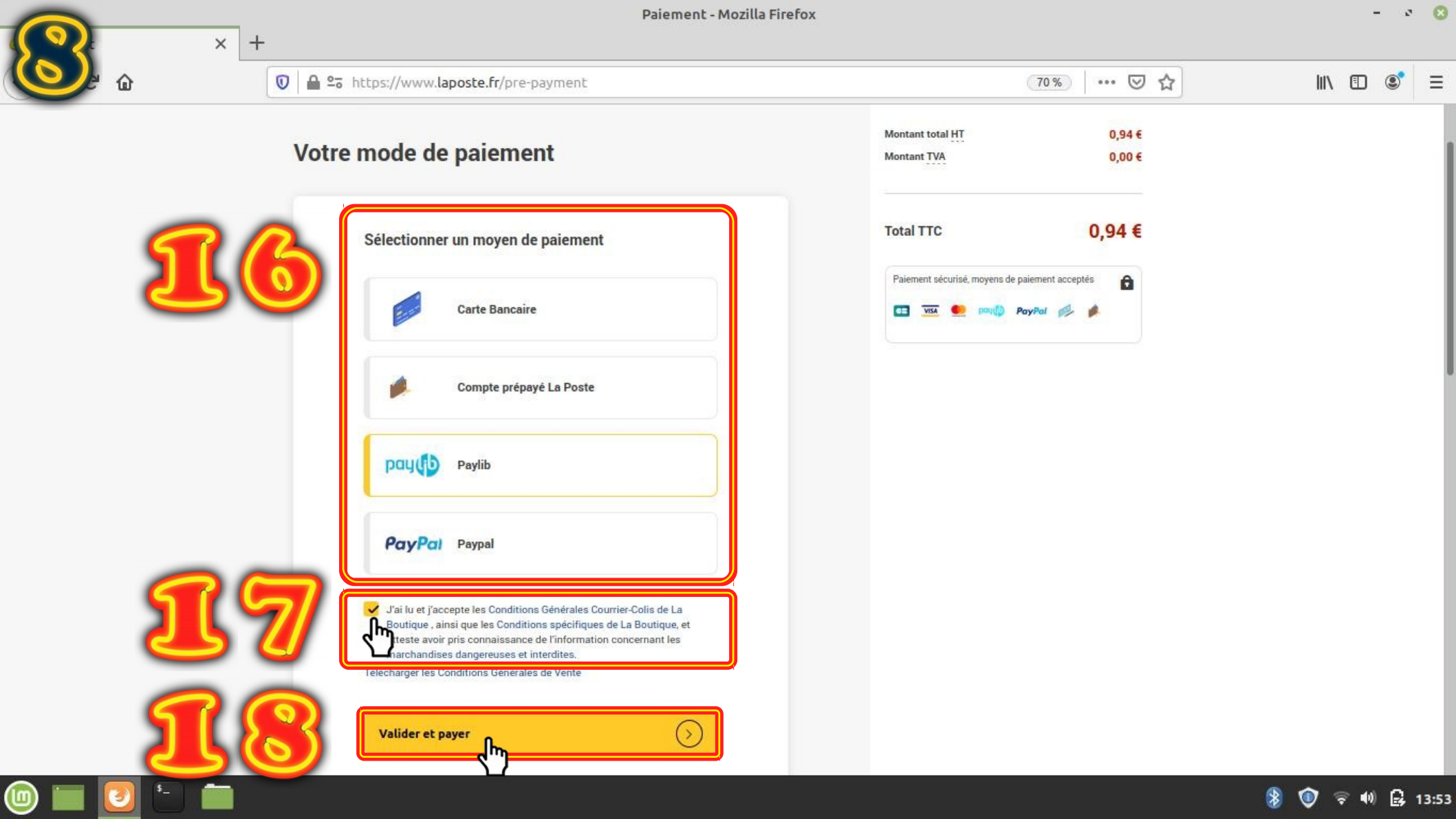

| Paiement SSL × + | La Poste - Paiement SSL - Mozilla Firefox                                                                                                    |                                                                                                    | - • 0      |  |
|------------------|----------------------------------------------------------------------------------------------------|----------------------------------------------------------------------------------------------------|------------|--|
| e a a            | 🖸 🖴 😂 https://www.laposte.fr/pre-payment                                                                                                    | 70% … 🗵 🏠                                                                                                    | III\ 🗊 🔹 = |  |
| LA POSTE         |                                                                                                    | 🕖 Besoin d'aide                                                                                                    |            |  |
|                  | Votre mode de paiement                                                                                                    | Montant total HT 0,94 €<br>Montant TVA 0,00 €                                                                                                    |            |  |
| 19               | Vous utilisez le formulaire sécurisé standard SSL, choisissez une<br>carte ci-dessous 🔒 📼 🔒 :<br>IVISA (Description)<br>IVISA (Description)<br>IVISA (Descr | Total TTC 0,94 €   Paiement sécurisé, moyens de paiement acceptés €   Image: Image: Im |            |  |

Si vous avez sélectionné Carte bancaire ou Paylib à la page précédente, vous êtes invité à confirmer le type de carte bancaire.

Vous pourrez ensuite poursuivre les étapes de paiement selon le mode retenu.

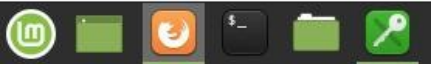

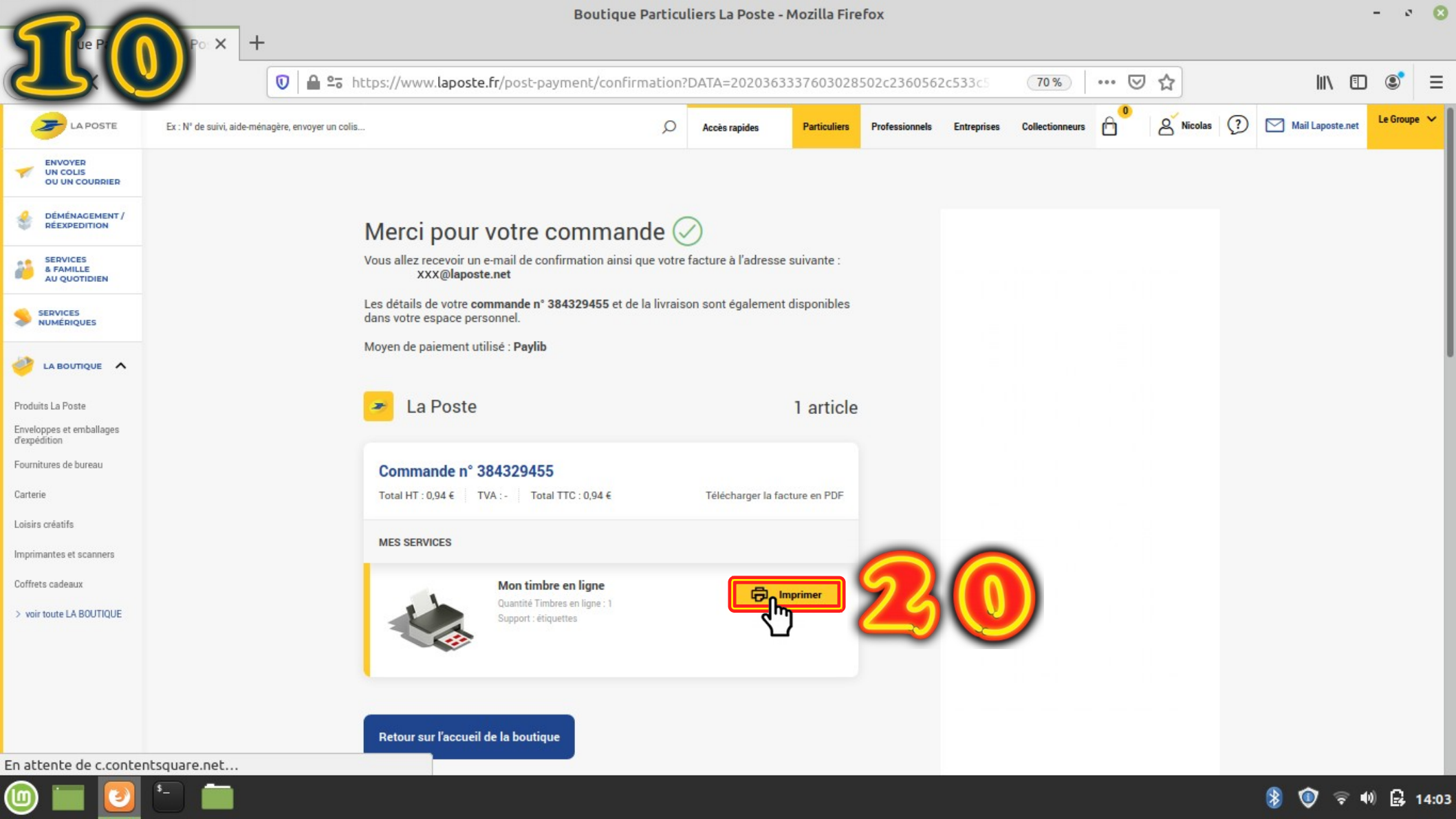

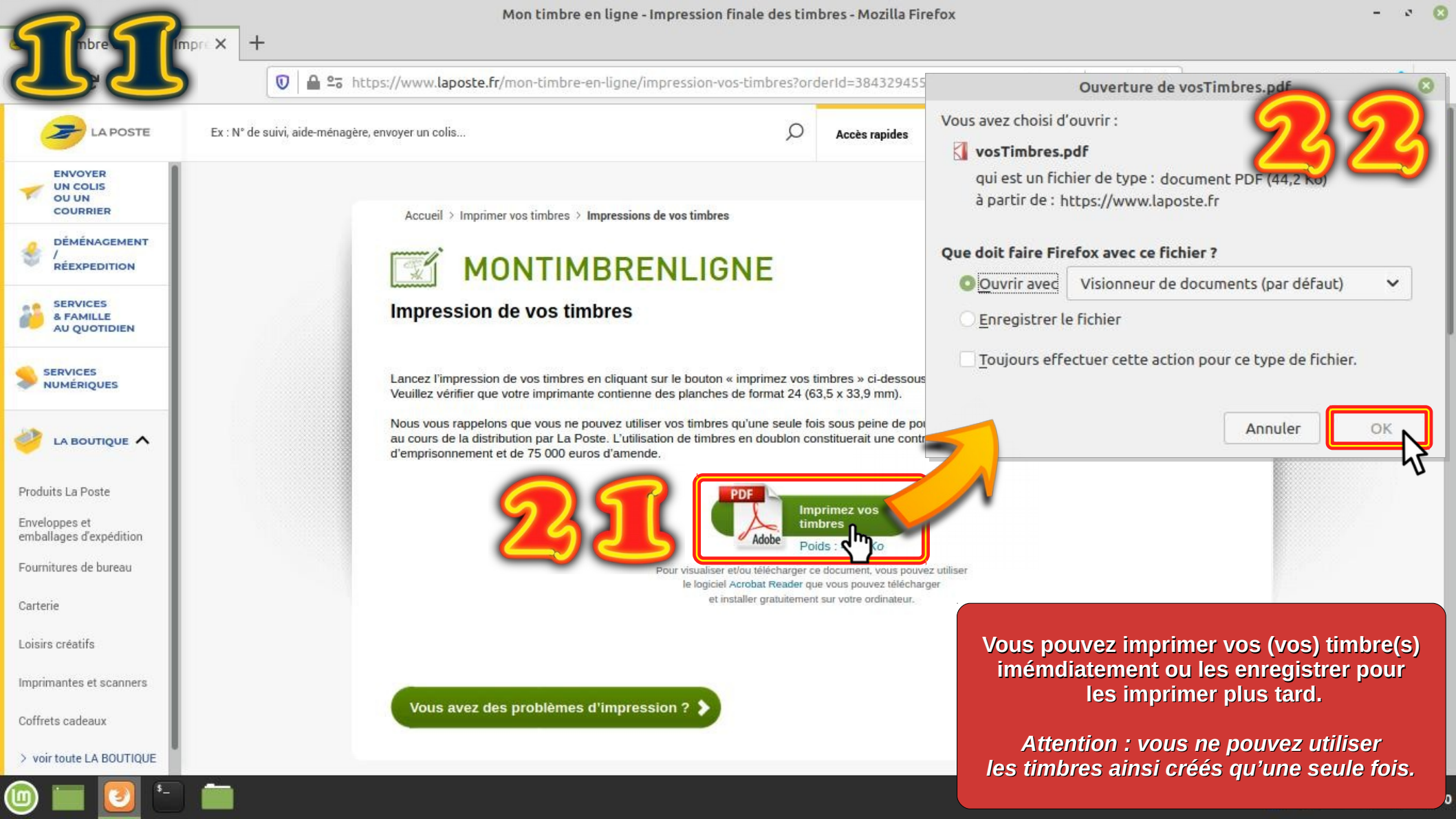

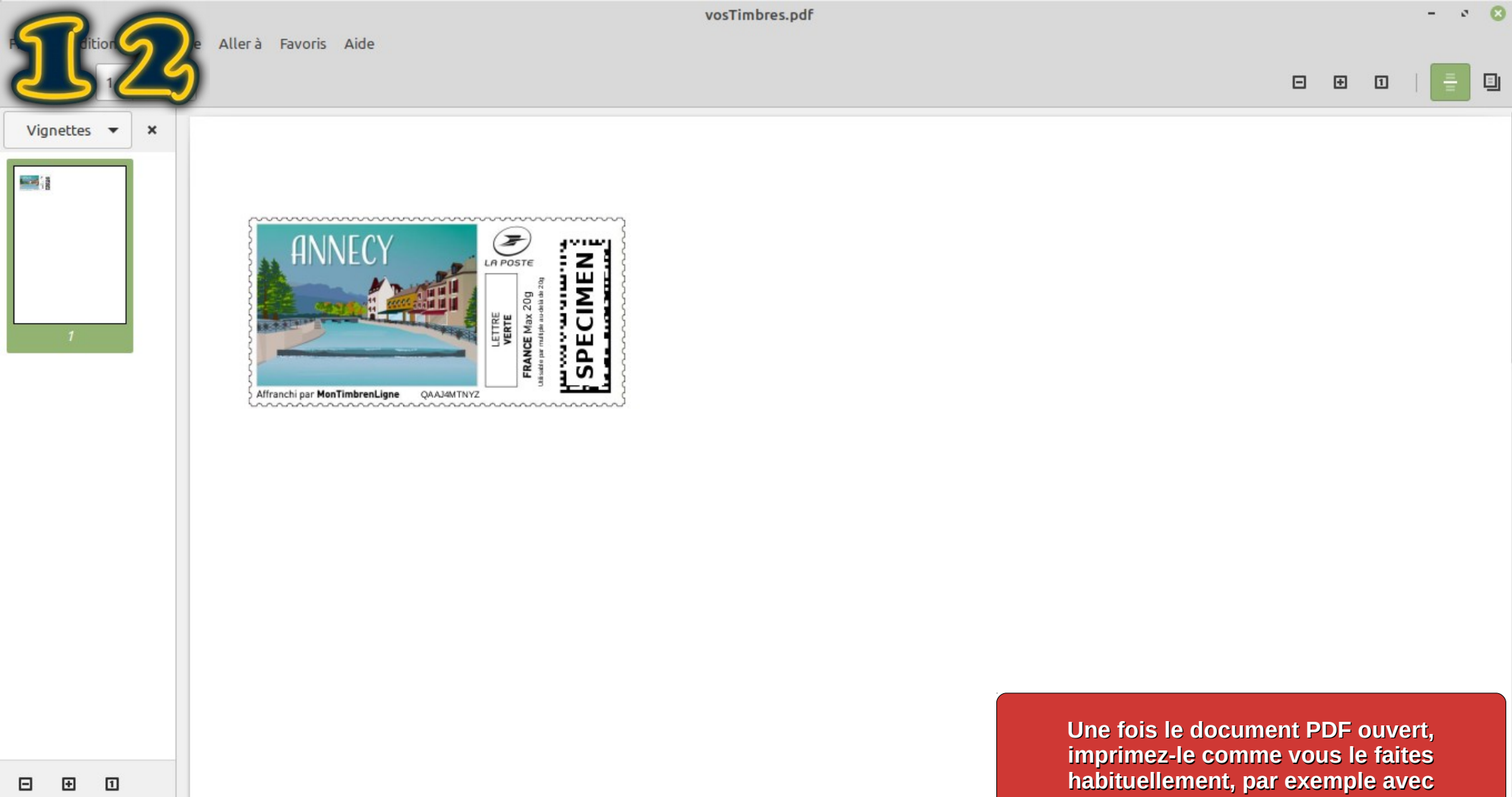

🎯 🚞 🙋 🛅 🛅

le raccourci Clavier : Ctrl + P

## Vite ! j'ai besoin d'un timbre

Tutoriel par Polymatheia, mars 2020,

sous licence Creative Commons BY-NC-SA 4.0 international

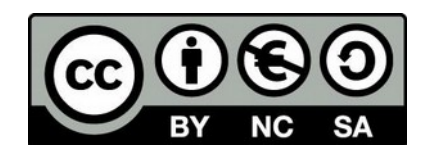

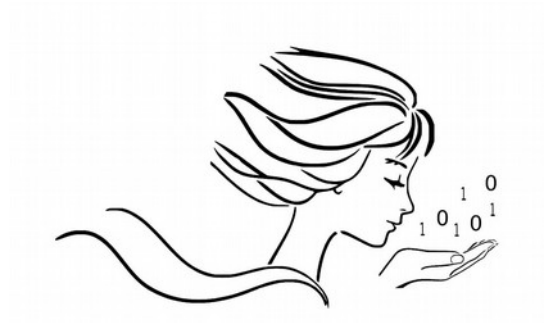

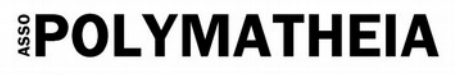

l'informatique autrement

## www.polymatheia.org contact@polymatheia.org